# **User Guide** Article 321 Compliance Report (2030 Pathway)

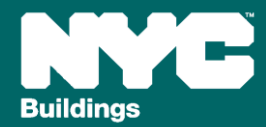

Version 1, 02/28/2025

### Article 321 Compliance Report (2030 Pathway)

This guide provides an overview of the Article 321 Compliance Report submission process pursuant to the 2030 Performance-based pathway, including:

- Submitting payment and generating a DOB NOW Payment Confirmation Number
- Uploading your Energy Star Portfolio Manager (ESPM) benchmarking data to BEAM
- Entering your building's Gross Floor Area (GFA) per Energy Star Portfolio Manager (ESPM) property type
- Uploading supporting documentation and confirming the Registered Design Professional (RDP) attestation.

<u>Covered buildings as defined by Article 321</u> (certain rent-regulated accommodations and houses of worship) must comply with §28-321.2.1, Energy compliant buildings (Performance-based pathway via 2030 emissions limits), OR §28-321.2.2 Prescriptive pathway via Energy Conservation Measures (PECMs). This guide pertains to owners of Article 321 buildings opting for the Compliance-based pathway.

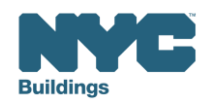

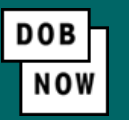

- Navigate to the DOB Now login page at <u>nyc.gov/dobnow</u>, enter your NYC.ID email address in the Email field, and select Login. If you need to create an NYC.ID account, select Create Account or visit nyc.gov/dobnowtips for resources and step-by-step instructions.
- After logging into DOB NOW, the Welcome page displays. Hover over **DOB NOW: Safety** and click **Energy**.
- From the Energy sub-menu, select Local Law 97/88 Filing Fee Payments.

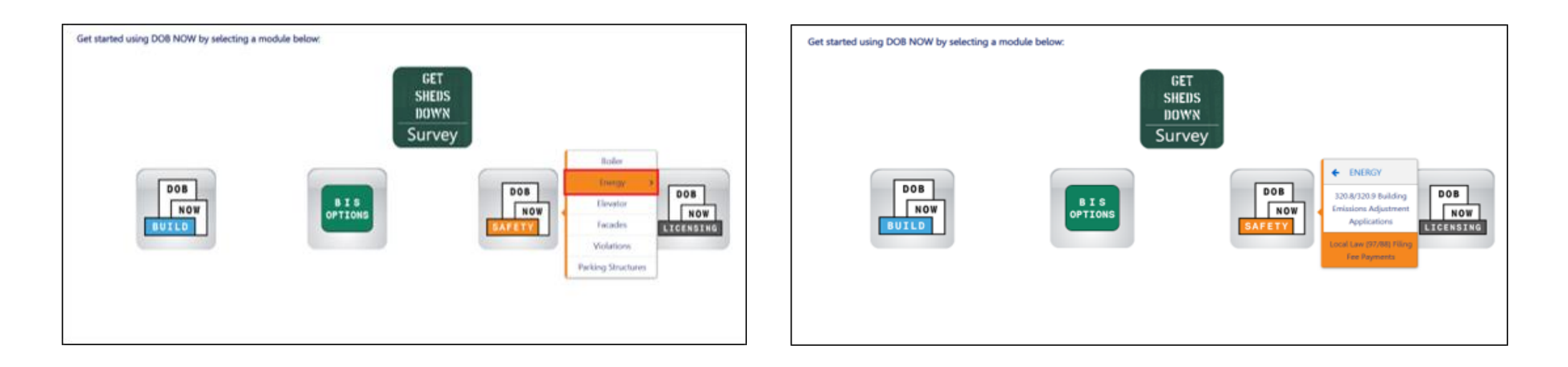

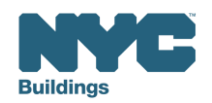

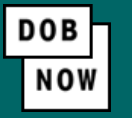

• On the Local Law Payments dashboard, select +Local Law 97 Payment.

| DOB<br>NO<br>SAFETY | NYC Dep<br>Local Law Pay | partment of Bui         | ldings               |                  |
|---------------------|--------------------------|-------------------------|----------------------|------------------|
| *                   | ocal Law 97 Payment      | + Local Law 88 Payment  |                      |                  |
| Local La            | w 97 Fee Payments        | Local Law 88 Fee Paymer | its                  |                  |
|                     |                          |                         |                      |                  |
| View                | Actions ~                | Transaction Number ~    | Transaction Status ~ | Payment Status v |
| C                   | Select Action: 🗸         | LL97000001041           | Pre-filing           | Due              |
|                     |                          |                         |                      |                  |

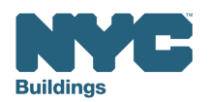

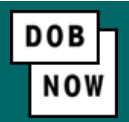

In the **Stakeholders** section, select your role: **Owner** or **Owner's Representative**. The information of the logged in user will autopopulate in the selected section. Owner information is required.

- To change the name or address, select Manage/Associate Licenses from the person icon in the top right corner of the screen.
- If the logged in user is an Owner's Representative, enter the email address associated with the NYC.ID account of the owner on the Owner Information Tab. The grayed-out fields will auto-populate from the DOB NOW profile associated with the NYC.ID account.

**NOTE:** To submit a compliance report in BEAM, you must first pay your filing fee and create an account in BEAM using **one of the following emails provided here: Owner, Owner's Representative, or Service Provider (RDP/RCxA).** Only these emails will allow you to access your building profile in BEAM. You **must** add all three email addresses by clicking either the Owner information or the Owner's Representative tabs.

| Stakeholders*                             |                                                    |                                           |
|-------------------------------------------|----------------------------------------------------|-------------------------------------------|
| Are you an:*                              |                                                    |                                           |
| Owner Owner                               | 's Representative (also provide Owner Information) |                                           |
| Owner Information* Owner's Representative |                                                    |                                           |
| Email*                                    | Owner Type*                                        | Service Provider (RDP/RCxA) email address |
| Please enter email address                | Select Type: 👻                                     |                                           |
| First Name                                | Middle Initial                                     | Last Name                                 |
|                                           |                                                    |                                           |
| Business Name*                            | Business Address*                                  | City*                                     |
|                                           |                                                    |                                           |
| State*                                    | Zip Code*                                          | Business Telephone                        |
|                                           |                                                    |                                           |
|                                           |                                                    |                                           |

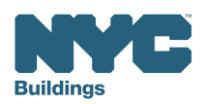

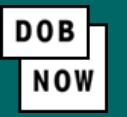

#### • Under Owner Information, select Owner Type.

- The following owner types are fee exempt: Non-profit organization, NYC Agency, NYCHA/HHC Owned and Operated, Other Government Owned and Operated, School Construction Authority.
- Fee-exempt owners are exempt from payment but still must complete these steps to get the Payment
  Confirmation Number to be entered in the BEAM Reporting Portal. If a fee exempt owner type is selected, the NYC
  Department of Finance Property Information must indicate that the Tentative or Final Assessment Roll assessed value is
  zero. Go to nyc.gov/nycproperty to print proof of exemption and upload it in the Reporting Portal with your report.

| Stakeholders*                             |                                                      | >                                         |
|-------------------------------------------|------------------------------------------------------|-------------------------------------------|
| Are you an:*                              |                                                      |                                           |
| Owner Owner                               | er's Representative (also provide Owner Information) |                                           |
| Owner Information* Owner's Representative |                                                      |                                           |
| Email*                                    | Owner Type*                                          | Service Provider (RDP/RCxA) email address |
| Please enter email address                | Select Type:                                         | *                                         |
| First Name                                | Middle Initial                                       | Last Name                                 |
| Business Name*                            | Business Address*                                    | City*                                     |
| State*                                    | Zip Code*                                            | Business Telephone                        |
|                                           |                                                      |                                           |

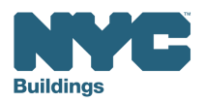

- Select Article 321 to indicate your compliance pathway. Compliance requirements can be confirmed on the <u>LL97 Covered Buildings List</u>.
- Select **Yes** when asked whether you will be filing a compliance report in the LL97 Reporting Portal and select **2024** as your Report Year.

| Transaction Information*                                                                             |                             | ✓ > |
|----------------------------------------------------------------------------------------------------|-----------------------------|-----|
| Which article under Local Law 97 applies to your building?* (This information can be found on the LL | 97 Covered Buildings list.) |     |
| Article 320 Article 321                                                                              |                             |     |
| Will you be filing a compliance report in the LL97 Reporting Portal?*                                | Yes O No                    |     |
| Report Year*                                                                                         |                             |     |
|                                                                                                    |                             |     |

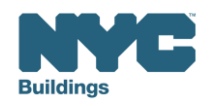

 Select Compliance Report – Energy Compliant Building or Prescriptive Energy Conservation Measures (28-321.3; RCNY 103-17(b)(1)).

| Article 321 Information*                                                                                                    | ☞ > |
|----------------------------------------------------------------------------------------------------|-----|
| What type of Article 321 compliance report will you be filing in the LL97 Reporting Portal?*                                                                  |     |
| Compliance Report - Energy Compliant Building or Prescriptive Energy Conservation Measures (28-321.3; RCNY 103-17(b)(1)) Mediated resolution (RCNY 103-17(g)) |     |
| Unexpected or Unforeseeable Event (RCNY 103-17(f)(1)) Eligible Energy Conservation Alteration Project (RCNY 103-17(f)(2))                                     |     |
|                                                                                                    |     |

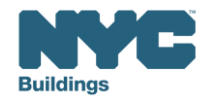

DOB

NOW

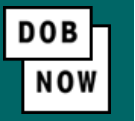

• In the Property Information section, enter the Borough, Block and Lot and click Search & Add.

| Р | roperty Information*                                        |                | ~         |  |  |  |  |
|---|-------------------------------------------------------------|----------------|-----------|--|--|--|--|
|   | Select the BIN(s) for which you are filing a single report. |                |           |  |  |  |  |
|   | Borough, Block, Lot                                         |                |           |  |  |  |  |
| I | Borough*                                                    | Block*         | Lot*      |  |  |  |  |
|   | Select Borough 🗸                                            | Enter Block    | Enter Lot |  |  |  |  |
|   |                                                             | Q Search & Add |           |  |  |  |  |

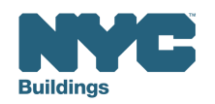

• In the **Building Identification Number** pop-up window, check the box(es) by the BIN(s) for this payment then select **Select & Add**.

| Buildi   | ng Identif | cation Nu | mber |                     |                  |          |           |         |                  |
|----------|------------|-----------|------|---------------------|------------------|----------|-----------|---------|------------------|
| ~        |            | BIN       | ~    |                     | Address          | ~        |           | Borough | ~                |
|          | 1028159    |           |      | 125 COLUMBUS AVENUE |                  |          | MANHATTAN |         |                  |
|          |            |           |      |                     |                  |          |           |         |                  |
|          |            |           |      |                     |                  |          |           |         |                  |
|          |            |           |      |                     |                  |          |           |         |                  |
|          |            |           |      |                     |                  |          |           |         |                  |
|          |            |           |      |                     |                  |          |           |         |                  |
|          |            |           |      |                     |                  |          |           |         |                  |
|          |            |           |      |                     |                  |          |           |         |                  |
|          |            |           |      |                     |                  |          |           |         |                  |
| Total    | Items: 1   |           |      |                     |                  |          |           |         |                  |
| <b> </b> | ٩ 1        | /1 ►      |      | 10 V Items Per Page |                  |          |           |         | 1 - 1 of 1 items |
|          |            |           |      |                     | 🖺 Select & Add 1 | X Cancel |           |         |                  |

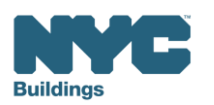

DOB

NO

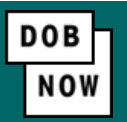

- The property information will then be listed in a grid under the Search & Add button and can be removed by selecting the trash icon. If selections are changed in the Transaction Information section after an address has been added, the system will remove the address and it will need to be re-entered.
- Select Yes to confirm the BIN(s) has either a single owner or the property is a co-op or condo. Enter any Related Payment Confirmation Number (any payment that has already been processed in DOB NOW: Safety for the same property)

| Action            | BIN                                                                                         | Address                                                                     | Borough            | Block | Lot |  |  |
|-------------------|---------------------------------------------------------------------------------------------|-----------------------------------------------------------------------------|--------------------|-------|-----|--|--|
| 8                 | 1028159                                                                                     | 125 COLUMBUS AVENUE                                                         | MANHATTAN          | 1118  | 1   |  |  |
| Is the selected B | Is the selected BIN(s) associated with a single owner or is the property a co-op or condo?* |                                                                             |                    |       |     |  |  |
| Related Paymen    | t Confirmation Number (an                                                                   | y payment that has already been processed in DOB NOW: Safety for the same p | roperty).          |       |     |  |  |
| Separate each     | i by a comma ","                                                                            |                                                                             |                    |       |     |  |  |
|                   |                                                                                             |                                                                             |                    |       |     |  |  |
|                   |                                                                                             |                                                                             |                    |       |     |  |  |
|                   |                                                                                             | 🖺 Save 📜 Pro                                                                | oceed to Pay \$210 |       |     |  |  |

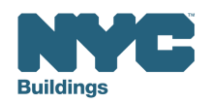

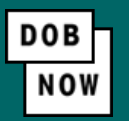

 For all other buildings, the Proceed to Pay button will display the payment amount. Click Proceed to Pay and then Pay Now. A CityPay window will open in a new window/tab where payment is made by selecting the Check or Credit Card tab. See the DOB NOW Payments CityPay Manual (link) for step-by-step instructions.

| Pa | yment Confirmation                                                                                                    |
|----|----------------------------------------------------------------------------------------------------|
|    | Are you sure you want to make a payment of \$210.00?                                                                       |
|    | eCheck payments can take up to 10 days to process. The transaction will not be<br>complete until the payment is processed. |
|    | Please confirm that your pop-up blocker is turned off before clicking on the Pay Now button.                               |
|    | Pay Now Cancel                                                                                                    |

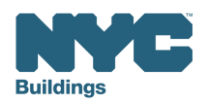

- DOB Now
- After payment is submitted in City Pay, receipt details will be provided that show a receipt number. This is **NOT** the number to be entered in to the BEAM Reporting Portal.
- Return to the DOB NOW window. For credit card/Paypal/Venmo payments, you will see a notification with a
  Payment Confirmation Number. This is the number to be submitted in the Reporting Portal. It will also be sent
  to you by email.

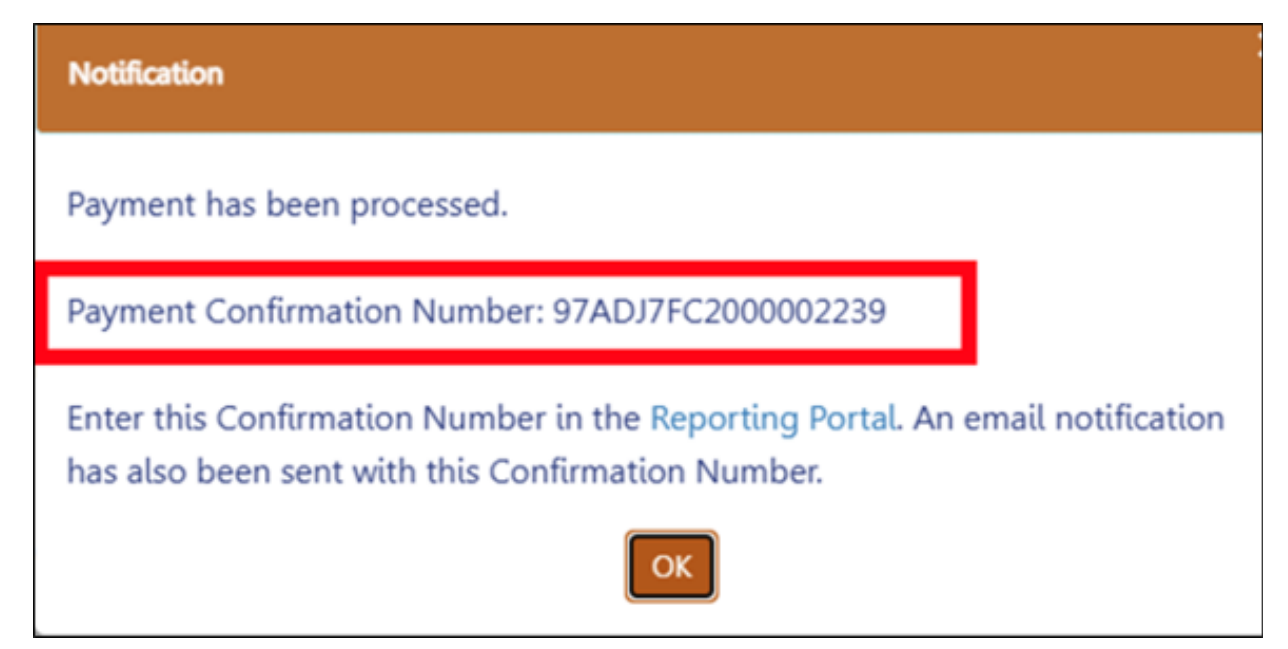

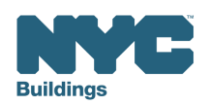

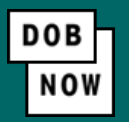

- For payments by eCheck, the status of the transaction will change to Pending Payment Verification. The
  Payment Confirmation Number will be sent by email when the payment clears (up to 10 business days after it
  is submitted).
- The **Payment Confirmation Number** can be viewed on your dashboard once the Transaction Status is submitted. To view all transaction details, double click on the transaction number to open it. From the Actions column, you can delete any transaction in Pre-Filing status.

| NYC Department of Bui                              | ildings              |                |                               |           |               |              | BUILDSUP |
|----------------------------------------------------|----------------------|----------------|-------------------------------|-----------|---------------|--------------|----------|
| Local Law 97 Payment + Local Law 88 Payment        |                      |                |                               |           |               |              |          |
| Local Law 97 Fee Payments Local Law 88 Fee Payment | nts                  |                |                               |           |               |              |          |
| View Actions ~ Transaction Number ~                | Transaction Status V | Payment Status | Payment Confirmation Number ~ | Article ~ | Amount Paid ~ | Amount Due ~ | Owner    |
| Select Action: v LL97000002239                     | Submitted            | Paid           | 97ADJ7FC2000002239            | 10        | \$300.00      | \$0.00       | u unduru |

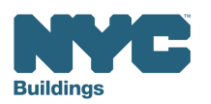

LEARN MORE AT energy energystar.gov

Article 321 Compliance Reports following the 2030 Performance-based pathway require that annual energy use data be provided through Energy Star Portfolio Manager (ESPM). This process includes:

- Benchmarking on ESPM, including account creation, adding properties, and uploading utility data.
- Sharing ESPM data with BEAM, including connecting with NYC DOB on ESPM and sharing your property to BEAM.

Covered buildings subject to LL84 benchmarking will have already been recording energy consumption via ESPM since 2013. Buildings that are covered under LL97 but not covered under LL84 will need to start using ESPM.

Once connected, you can view your property energy use data in BEAM by visiting the **Inventory** page and selecting the **View by Property** tab.

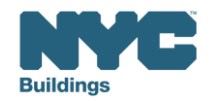

Log in to the BEAM Platform at <u>nyc.beam-portal.org</u>. From the sidebar, click **New Ticket**, then select **Article 321: Compliance Report**.

05. LL97 Compliance Report (Article 321)
Covered buildings as defined by Article 321 can use this ticket to demonstrate compliance with:

528-321.2.1, Energy compliant buildings (Performance-based pathway showing compliance with 2030 emissions limits), OR
528-321.2.2 Prescriptive Energy Conservation Measures (Prescriptive pathway demonstrating installation of PECMs).

This ticket pertains to a covered building that is:

More than 35% rent-regulated, or
A house of worship, or
Section 8 housing, or
An HDFC meeting Article 321 specifications

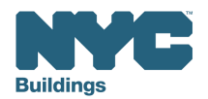

۰

BEAM

 On the Create Ticket page, enter Submitter Email. This email address with receive copies of all public updates to this ticket. The email address must match one of the following: ESPM Property Data Administrator, or one of the email addressees entered in DOB NOW (building owner, owner representative, or service provider).

| Submitter Email*                                                              |
|-------------------------------------------------------------------------------|
|                                                                               |
| This e-mail address will receive copies of all public updates to this ticket. |

• Enter Borough-Block-Lot (BBL), Building Address and Building Identification Number (BIN).

| nter Building Address"                                                                                                    |
|----------------------------------------------------------------------------------------------------|
|                                                                                                    |
| ter address as it appears on NYC DOB BIS.                                                                                                    |
| nter Borough-Block-Lot (BBL)*                                                                                                    |
|                                                                                                    |
| ter BBL as it appears on LL97 CBL.                                                                                                    |
| Ls must be 10 numerical digits, including any leading zeros for the block and lot (i.e. 10122340678). Ther<br>ould be no dashes, spaces, or other characters within the digits. |
| nter Building Identification Number (BIN)*                                                                                                    |
|                                                                                                    |
| ter BIN as it appears on LL97 CBL.                                                                                                    |
| Ns must be 7 numerical digits (i.e. 1234567) There should be no dashes, spaces, or other characters within<br>e digits.                                                         |

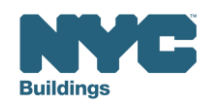

• Select Performance-based pathway via 2030 emissions limits.

| Select a compliance pathway:*                                     |   |
|-------------------------------------------------------------------|---|
| Performance-based pathway via 2030 emissions limits (§28-321.2.1) | ~ |
| This is a required field.                                         |   |

Select whether you wish to add any LL97 deductions or alternatives to calculating the annual building emissions. Selecting No prompts you to complete this form and attest to the limits and emissions. Selecting Yes prompts you to complete this form, attest to the limits, and complete an additional ticket to apply any deductions. Note that there is no additional fee for Article 321 buildings to add deductions.

| Do you wish to add any LL97 deductions or alternatives to calculating annual building emissions?                                                        |
|----------------------------------------------------------------------------------------------------|
| Yes 🗸                                                                                                    |
| Please complete this form, attest to the GFA limits, and then complete the "Calculating<br>Annual Building Emissions (Article 320 & Article) 321" form. |
|                                                                                                    |

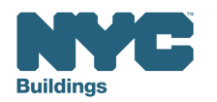

• Select the checkbox if you wish to modify the GFA and property type(s) as entered into ESPM for LL97. If you leave the field blank, the property types and GFA listed in ESPM will be used to determine your emissions limit.

| Do you wish to modify the GFA and property type(s) as entered into ESPM for LL97?                       |
|----------------------------------------------------------------------------------------------------|
|                                                                                                    |
| Leave this field blank if you are using the Gross Floor Area values from ENERGY STAR Portfolio Manager. |

• Note: The DOF GSF differs from LL97 GFA. GSF is used to determine whether a lot is subject to LL97, while GFA is used to determine a building's emissions limit. GSF and GFA will rarely be identical. Simply restating DOF's GSF number as GFA, without further consideration of appropriate other documentation, may result in non-compliance.

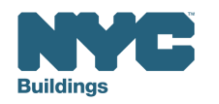

BEÂM

- BEAM
- Enter **Total Property Gross Floor Area (GFA),** followed by **GFA by ESPM Property Type** in the fields below. The10 most common property types will initially appear.

| Do you wish to modify the GFA and property type(s) as entered into ESPM for LL97?                       |
|----------------------------------------------------------------------------------------------------|
| Leave this field blank if you are using the Gross Floor Area values from ENERGY STAR Portfolio Manager. |
| Enter the Total Property Gross Floor Area (GFA)                                                         |
|                                                                                                    |
| This is a required field.                                                                               |
| Multifamily Housing: GFA                                                                                |
|                                                                                                    |
| Office: GFA                                                                                             |
|                                                                                                    |

• Note: If entering the GFA for associated property types, please enter for the complete building, not just the fields you are modifying from ESPM.

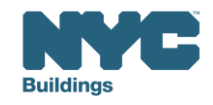

- BEÂM
- If required ESPM Property Type fields do not display, select **Yes** when prompted whether you would like to add additional property use types and associated GFA. This will display the remaining 50 property types listed alphabetically.

| Would you like to add any additional property use types and associated gross floo<br>area?" | or |
|---------------------------------------------------------------------------------------------|----|
| Yes                                                                                         | ~  |
| Adult Education: GFA                                                                        |    |
| Ambulatory Surgical Center: GFA                                                             |    |
|                                                                                             |    |

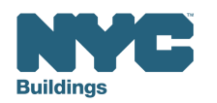

• Select the checkbox to indicate if offsets have been purchased or will be purchased to demonstrate compliance. Leaving this box blank indicates that offsets will not be purchased for compliance.

| Please select this box if the building owner has purchased or intends to purchase |
|-----------------------------------------------------------------------------------|
| offsets to be deducted from the annual building emissions.                        |
|                                                                                   |
|                                                                                   |

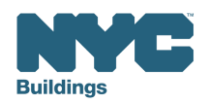

Indicate that the report has been reviewed by an RDP by checking the box below. Enter the license information
of the reviewing RDP and upload the completed LL97 Article 320 Attestation form signed by both the RDP and
building owner.

| Please confirm that this report has been reviewed by a Registered Design Professional. |
|----------------------------------------------------------------------------------------|
|                                                                                        |
| Please enter the license number of the reviewing Registered Design Professional.*      |
|                                                                                        |
| This is a required field.                                                              |
| RDP License # Lookup: NYS Department of Professions                                    |
| Please upload an attestation by the reviewing Registered Design Professional.*         |
| Choose File No file chosen                                                             |
| This is a required field. DOB will provide attestation template.                       |

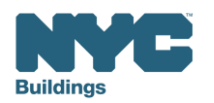

- Enter DOB Now **Payment Confirmation Number** (as referenced in Slide 13/14).
- Click Submit Ticket to submit your Article 321 Building Emissions Report. If you are adding any deductions to your annual emissions, please complete the "Calculating Annual Building Emissions (Article 320 & Article 321)" ticket.

| Please enter DOB NOW                                                          | Payment Confirmation Number.*                                                                                                    |
|-------------------------------------------------------------------------------|----------------------------------------------------------------------------------------------------|
| This is a required field. DOB I<br>(i.e. 97321CRoccocc or 9732)               | NOW payment guidance is forthcoming.<br>DCocccoc, if applicable.)                                                                        |
| If you wish to add any l<br>emissions, then please<br>320 & Article) 321" for | L97 deductions or alternatives to calculating annual building<br>complete the "Calculating Annual Building Emissions (Article<br>m next. |
|                                                                               |                                                                                                    |
|                                                                               | Submit Ticket                                                                                                    |

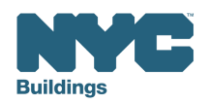